#### Edycja informacji o kontakcie

# Opis kontaktu

Kontakt ma 4 pola opisowe: **Opis**, **Info1**, **Info2** i **Info3**.

Pola **Info1**, **Info2** i **Info3** są używane do opisania położenia gniazdka abonenckiego w przypadku, gdy kontakt symbolizuje gniazdko abonenckie. W innym przypadku muszą być puste.

Info1: Budynek i piętro

Info2: Pokój

Info3: Numer gniazdka

Opis kontaktu używany jest w celu opisania gniazdka.

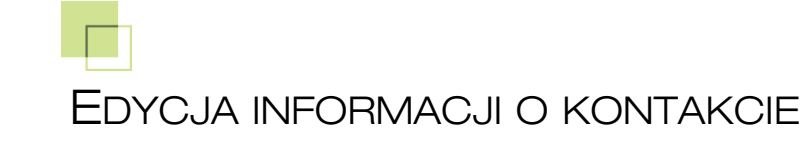

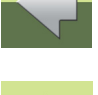

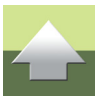

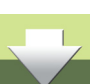

## Edycja opisu kontaktu (gniazdka) dla jednego kontaktu

Sprzęt (TI-1)

0 Krosownica

🗅 🗙 DATTA 🚺 🔳

8-

BIIII NRU BIII POS DNO

---- T10(

1) Otwórz okno Sprzęt:

2) Kliknij dwa razy na krosownicy (CENTRALA) w celu wyświetlenia wszystkich zdefiniowanych w niej łaczówek.

Usuń...

- 3) Kliknij dwa razy na danej łączówce (**DNO**) w celu wyświetlenia kontaktów w niej zdefiniowanych.
- 4) Kliknij prawym przyciskiem myszki na wybranym kontakcie i z menu wybierz opcję Edytuj kontakt.

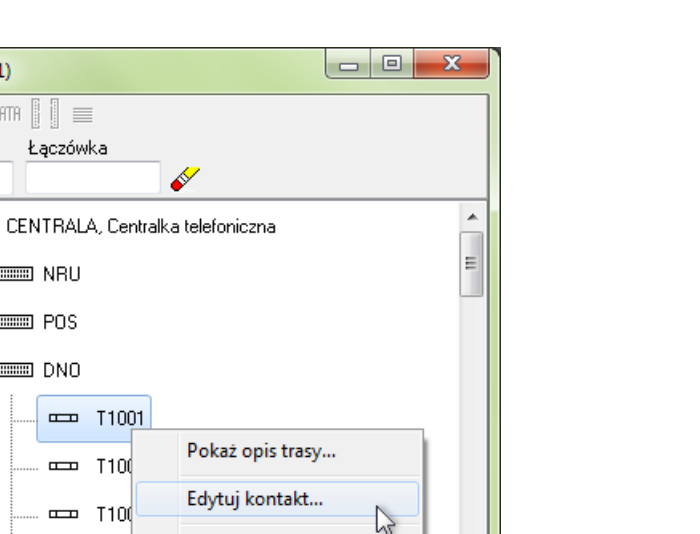

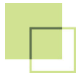

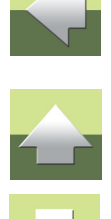

| Edytuj kontakt          |         |       |          | ×                            |
|-------------------------|---------|-------|----------|------------------------------|
| Opis kontaktu<br>[1100] | Budynek | Pokój | Gniazdko | <u>D</u> K<br><u>A</u> nuluj |

6) Wprowadź informacje i naciśnij przycisk **OK** w celu zachowania danych.

### Edycja Opisu kontaktu (gniazdka) dla wielu kontaktów

- 1) Otwórz okno Sprzęt:
- 2) Kliknij dwukrotnie na krosownicy w celu wyświetlenia wszystkich łączówek.

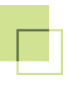

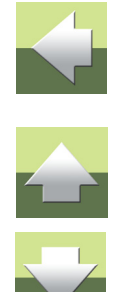

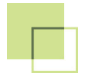

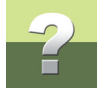

### 3) Kliknij prawym przyciskiem myszki na wybranej łączówce i z menu wybierz opcję Edytuj kontakty.

| 🐻 Sprzęt (Π-1)                                                      |                                                                                                    |  |  |  |  |  |  |  |
|---------------------------------------------------------------------|----------------------------------------------------------------------------------------------------|--|--|--|--|--|--|--|
| • • • • • • • • • • • • • • • •                                     |                                                                                                    |  |  |  |  |  |  |  |
| CENTRALA, I                                                         | Centralka telefoniczna                                                                                                    |  |  |  |  |  |  |  |
| → ■ I PIĘTR   → ■ I PIĘTR   → ■ I PIĘTR   → ■ I PIĘTR   → ■ I PIĘTR | Raport<br>Edytuj<br>Zakres<br>Edytuj kontakty<br>Dodaj kontakty<br>Usuń<br>Usuń<br>Kopiuj<br>Przenieś<br>Db data<br>Atrybuty łączówki |  |  |  |  |  |  |  |

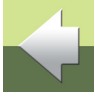

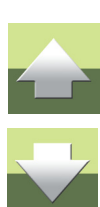

4) Wyświetli się okno dialogowe Edytuj kontakty:

| lumer kontaktu | Opis kontaktu | Budynek | Pokój | Gniazdko | - | <u> </u>     |
|----------------|---------------|---------|-------|----------|---|--------------|
|                | T1001         |         |       |          |   | Anului       |
| 2              | T1002         |         |       |          |   | Anulul       |
| 3              | T1003         |         |       |          |   | <b>_</b>     |
| ļ.             | T1004         |         |       |          |   | Format       |
| 5              | T1005         |         |       |          |   | Import       |
| 6              | T1006         |         |       |          |   |              |
| 7              | T1007         |         |       |          |   |              |
| 3              | T1008         |         |       |          |   | lsuń kontakt |

5a) Wprowadź informacje i naciśnij przycisk **OK** w celu zachowania danych.

lub

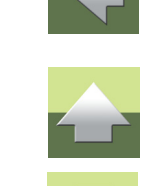

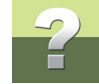

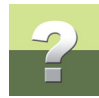

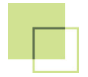

5b) Zaznacz wiersz i naciśnij na przycisk **Format**. Pojawia się poniższe okno dialogowe. Tutaj można ustawić format punktu i zakres punktów, które chcesz sformatować. Wprowadź zmiany i naciśnij przycisk **OK**:

| Opis formatu                                                                                                    | ×                            |
|----------------------------------------------------------------------------------------------------|------------------------------|
| Kontakty   Wszystkie   Kontakt początkowy Kontakt końcowy   T1001 T1024   Standard Dodatkowy tekst   Standard Dodatkowy tekst   Standard Dodatkowy tekst   Standard Numer kontaktu   Numer kontaktu + wiodące zera 0   Od numeru w górę 1 | <u>Ω</u> K<br><u>A</u> nuluj |

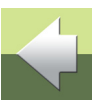

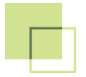

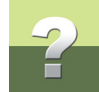

#### Edytowanie Opisu kontaktu w panelach

W oknie dialogowym **Widok patch-panela**: kliknij dwukrotnie na opisie pola dla danego kontaktu, np. D106 (patrz rysunek poniżej).

| 16 w         | 🖥 Widok patch-paneli (X10, Szafa dystrybucyjna)                        |      |      |      |      |      |      |      |      |             | x      |      |      |      |      |       |      |      |      |      |      |      |      |      |            |
|--------------|------------------------------------------------------------------------|------|------|------|------|------|------|------|------|-------------|--------|------|------|------|------|-------|------|------|------|------|------|------|------|------|------------|
| 🗟 omm 👁 🐰 🕎  |                                                                        |      |      |      |      |      |      |      |      |             |        |      |      |      |      |       |      |      |      |      |      |      |      |      |            |
| V Py         | V Pytaj przed połączeniem                                              |      |      |      |      |      |      |      |      |             |        |      |      |      |      |       |      |      |      |      |      |      |      |      |            |
| TE           | E                                                                      |      |      |      |      |      |      |      |      |             | D1     | 01-C | )150 |      |      |       |      |      |      |      |      |      |      |      | - <b>^</b> |
| 1            | <u>2 3 4 5 6 7 8 9 10 11 12 13 14 15 16 17 18 19 20 21 22 23 24 25</u> |      |      |      |      |      |      |      |      |             | 25     |      |      |      |      |       |      |      |      |      |      |      |      |      |            |
| D101         | D102                                                                   | D103 | D104 | D105 | D106 | D107 | D108 | D109 | D110 | D111        | D112   | D113 | D114 | D115 | D116 | D117  | D118 | D119 | D120 | D121 | D122 | D123 | D124 | D125 |            |
| 26           | 27                                                                     | 28   | 29   | 30   | 31   | 32   | 33   | 34   | 35   | 36          | 37     | 38   | 39   | 40   | 41   | 42    | 43   | 44   | 45   | 46   | 47   | 48   | 49   | 50   | E          |
| D126         | D127                                                                   | D128 | D129 | D130 | D131 | D132 | D133 | D134 | D135 | D136        | D137   | D138 | D139 | D140 | D141 | D142  | D143 | D144 | D145 | D146 | D147 | D148 | D149 | D150 |            |
| A User plugs |                                                                        |      |      |      |      |      |      |      |      |             |        |      |      |      |      |       |      |      |      |      |      |      |      |      |            |
| 1            | 2                                                                      | 3    | 4    | 5    | 6    | . 7  | 8    | 9    | . 10 | <u>, 11</u> | 12     | 13   | 14   | 15   | 16   | . 17  | 18   | 19   | 20   | . 21 | 22   | . 23 | 24   |      |            |
| с            | с                                                                      | с    | с    | с    | с    | С    | С    | с    | с    | с           | с      | с    | с    | с    | С    | с     | С    | с    | с    | С    | С    | с    | с    |      |            |
| 101          | 101                                                                    | 102  | 102  | 103  | 103  | 104  | 104  | 104  | 104  |             | 45     |      |      |      |      |       |      |      |      |      |      |      |      |      |            |
| 25           | 26                                                                     | 27   | 28   | 29   | 30   | 31   | 32   | 33   | 34   | 35          | 36     | 37   | 38   | 39   | 40   | 41    | 42   | 43   | 44   | 45   | 46   | 47   | 48   |      |            |
| С            | С                                                                      | С    | С    | С    | С    | С    | С    | С    | С    | С           | С      | С    | С    | С    | С    | С     | С    | С    | С    | С    | С    | С    | С    |      |            |
| 345          |                                                                        |      |      |      |      |      |      |      |      |             |        |      |      |      |      |       |      |      |      |      |      |      |      |      |            |
| В            |                                                                        |      |      |      |      |      |      |      |      |             |        |      |      |      |      |       |      |      |      |      |      |      |      |      | -          |
| Dane         | e portu                                                                |      |      |      |      |      |      |      |      |             |        | _    |      |      |      |       |      |      |      |      |      |      |      |      |            |
| 2            | Port                                                                   |      |      |      |      | )pis |      |      |      | E           | ludyne | k 🗌  |      |      | Po   | kój 🗌 |      |      | Gni  | azdo |      |      |      |      |            |
|              |                                                                        |      |      |      |      |      |      |      |      |             |        |      |      |      |      |       |      |      |      |      |      |      |      |      |            |

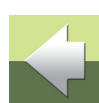

х

<u>0</u>K

Anuluj

### Dla paneli **TELE** wyświetli się poniższe okno dialogowe:

Edytuj kontakt

Opis kontaktu

| Edytuj kontakt        |         |       |         | ×                            |
|-----------------------|---------|-------|---------|------------------------------|
| Opis kontaktu<br>D105 | Budynek | Pokój | Gniazdo | <u>D</u> K<br><u>A</u> nuluj |

Dla paneli innego typu wyświetli się poniższe okno dialogowe (np. kontakt 7, C104):

Budynek

Dla paneli TELE istnieje możliwość edycji tylko pola Opis kontaktu.

Dla paneli innego typu można edytować tylko pola Info1 (Budynek), Info2 (Pokój) i Info3 (Gniazdko).

Pokói

104

Gniazdo

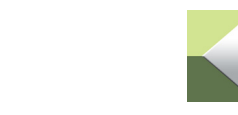

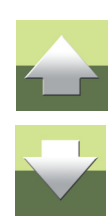

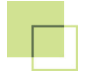